# APP user guide

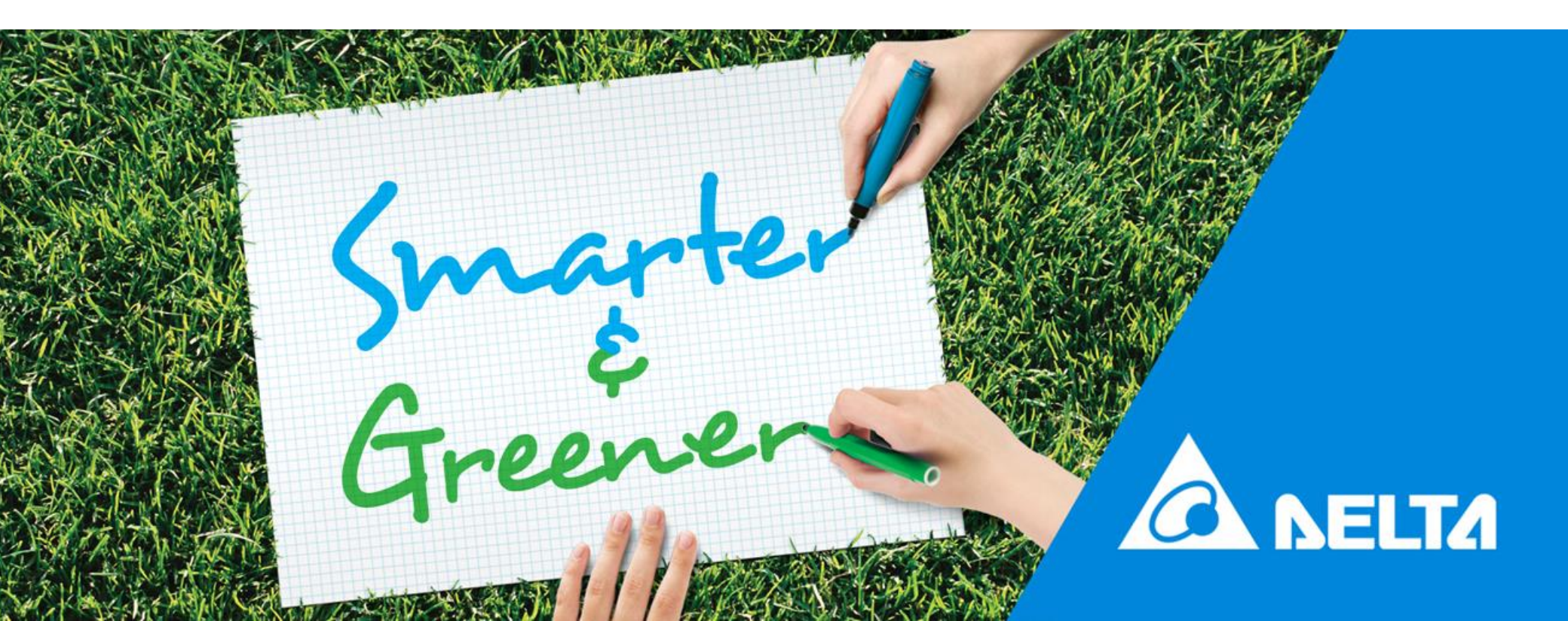

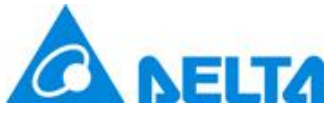

- 1. Type in email address, password, select "Data collector" and click "SIGN IN"
- 2. Click "Yes" to start the initial setting. (If Click "no" will lead to cloud home page)
- 3. Click "Yes" to use Delta cloud. (Choose "No" APP will only do the connection process of DC1 )
- 4. APP will scan WIFI devices surrounded

| 12:23 🖬                           | AL 2014                            | 13:10 🖾 🗹                                     | NE 🖘 📶 🛔                    | 13:10 🖬 🛛                    | ¥ 🗟 "             | 13:11 |                         | NI 🗟 🕌    |
|-----------------------------------|------------------------------------|-----------------------------------------------|-----------------------------|------------------------------|-------------------|-------|-------------------------|-----------|
| Login                             | 4                                  | Login                                         | æ                           | Login                        |                   | A Ple | ase select target devic | ce's SSID |
| mail address:                     |                                    | Email address:                                |                             | Email address:               |                   | Er Da | ta Collector            | 5         |
| The email address you used for re | egistering.                        | ******@gmail.com                              |                             | ******@gmail.com             |                   |       | DELTA-09D20100017WA     |           |
| assword:                          |                                    | P                                             |                             | Password:                    |                   | P;    | DELTA-O6H19B00695WE     |           |
| to 16 characters (Aa-Zz or 0-9)   |                                    | initial installation?                         | ad you to do an             |                              |                   |       | Delta-06H18B00080W0     |           |
| Show Password                     | Remember Password                  | Yes:<br>After login, APP will                 | start a install             | Show Password                | Remember Password | Inv   | erter                   | ŝ         |
| Forget password?   Create         | e account   Language               | process(Choose this<br>setup a device right r | if you are going to<br>now) | Do you want to use<br>Cloud? | MyDeltaSolar      |       | Delta-05P17C00003WA     |           |
| Please select your device to co   | ontinue:                           | No:<br>After login, APP will                  | direct to home              |                              | NO YES            |       | Delta-IoT               |           |
|                                   |                                    | page(Choose this if y the exist plant)        | vou are just check          | O Inverter                   | Data Collector    |       | Delta-Office            |           |
| ) inverter (                      | <ul> <li>Data Collector</li> </ul> |                                               | NO YES                      | SIG                          |                   |       | Delta-Guest             |           |
| SIGN                              | Հիդ                                | BX6.3 V00.02                                  | പ്പ                         | BX6.3 V00.02                 |                   | в)    | Delta-MFG               |           |
|                                   | $\bigcirc$                         |                                               |                             |                              |                   | Ro    | uter/Others             | 0         |
|                                   |                                    |                                               |                             |                              |                   |       | Delta_00071             |           |
|                                   |                                    |                                               |                             |                              |                   |       | Sapido_BR261c_5g_df4b38 | 8         |
|                                   | C                                  |                                               |                             |                              |                   |       |                         |           |

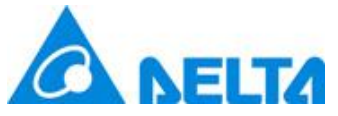

- 5. Select WiFi devices your are going to use and click "NEXT"
- 6. APP will check connection of each device.
- 7. APP will request password if mobile device doesn't know the password.
- 8. APP will lead to connection page, set ID and click "SET" to proceed.

| 5                       | 6                                               | 7                        | 8                                           |
|-------------------------|-------------------------------------------------|--------------------------|---------------------------------------------|
| 13:11 🖬 🖬 🛛 📲           | 13:12 🖬 🖬 🛛 📲                                   | 13:12 🖬 🖬 🛛 📲 🕷          | 13:26 🖬 🗹 🛛 📲 🐂 🛔                           |
| Data Collector 🔯 👌      | Delta-06H19B00695WE                             | Please input password of | Connection                                  |
| DELTA-09D20100017WA     | Er Delta-06H18B00080W0                          | Delta-05P17C00003WA :    | INVERTER METER                              |
| DELTA-06H19B00695WE     | * Inverter Q                                    | DELTASOL                 | 🗌 RS485 🗹 Wi-Fi 🗌 RetroFit                  |
| Delta-06H18B00080W0     | Pi Delta-05P17C00003WA                          |                          | Data Collector ID 1                         |
| Inverter Q              | Delta-loT                                       | TRY ANOTHER EVICE        |                                             |
| - Delta-05P17C00003WA   | Delta-Office                                    |                          | SEARCH Wi-Fi (Max 9)                        |
| Delta-loT               | Delta-Guest                                     |                          | Index Serial Number Password Set ID Section |
| Delta-Office            | Delta-MFG                                       |                          | ✓ 1 Delta-<br>05P17C00003WA 1 1             |
| Delta-Guest             | Router/Others                                   |                          |                                             |
| Delta-MFG               | Delta_00071                                     |                          | $\mathbf{v}$                                |
| Router/Others           | Sapido_BR261c_5g_df4b38                         |                          |                                             |
| Delta_00071             | lamVeryFast_5G                                  |                          |                                             |
| Sapido_BR261c_5g_df4b38 | NEXT                                            |                          |                                             |
| lamVeryFast_5G          | Checking connection of :<br>Delta-05P17C00003WA |                          |                                             |
|                         | III O <                                         |                          | III O <                                     |

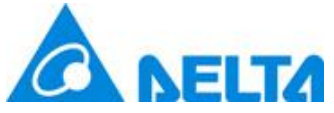

- 8. APP will do the connection process for DC1 and inverter.
- 9. After connect success, APP will lead to grid code setting page
- 10. Select proper grid code for the inverter and click "SET"
- 11. APP will ask to change password for DC1, Click Set after change the password.

| 8                                                                                        |                | 9                                                                                    |                                           | 10                    |           | 11                                                                                                    |         |  |
|------------------------------------------------------------------------------------------|----------------|--------------------------------------------------------------------------------------|-------------------------------------------|-----------------------|-----------|----------------------------------------------------------------------------------------------------|---------|--|
| 13:26 🖼 🗹                                                                                | NE 🖘 🖬 🛢       | 13:29 🖾 🖉                                                                            | N: 🖘 📲 🔒                                  | 13:29 🔤 🗹             | N: 🖘 🚛 🔒  | 13:30 🖼 🗹                                                                                                    | NE al 🛔 |  |
| Connection                                                                               |                | Connection                                                                           |                                           | Initial setting       |           | Change Password                                                                                                    |         |  |
| INVERTER     METER       RS485     Wi-Fi     RetroFit       Data Collector ID     1      |                | INVERTER     METER       RS485     Wi-Fi     RetroFit       Data Collector ID     1  |                                           | *Country Name: TAIWAN | - Charles | CHANGE WI-FI PASSWORD OF DATA COLLECTOR Use same password as for MyDeltaSolar Cloud Use a different password New Password: |         |  |
| SEARCH WI-FI (Max 9)<br>dex Serial Number Password<br>1 Delta-<br>05P17C00003WA DELTASOL | Set ID Section | SEARCH Wi-Fi (Max 9<br>Index Serial Number Passwo<br>1 Detta-<br>05P17C00003WA DELTA | )<br>ord Set ID Section<br>soL <u>1 1</u> |                       |           | Confirm Password:<br>Your password must have:<br>8 to 16 characters                                                        |         |  |
| SET<br>Please wait and try to reconnect to DC1!                                          |                | connect success                                                                      |                                           |                       |           | Reset Set                                                                                                    |         |  |
|                                                                                          |                |                                                                                      |                                           |                       |           | ◆<br>Writing in the settings                                                                                               |         |  |
| III O                                                                                    | <              | III O                                                                                | <                                         | III O                 | <         | III O                                                                                                    | <       |  |

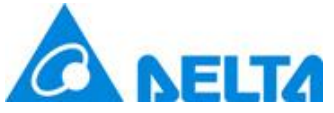

- 12. Type in PV plant information and click "SET INFO" to proceed
- 13. Choose the connection method for DC1 to upload data to cloud.( Use WiFi router as example)
- 14. APP will ask if the device will use the same router to connect to cloud.
- 15. Type in the password and click "NEXT" to proceed.

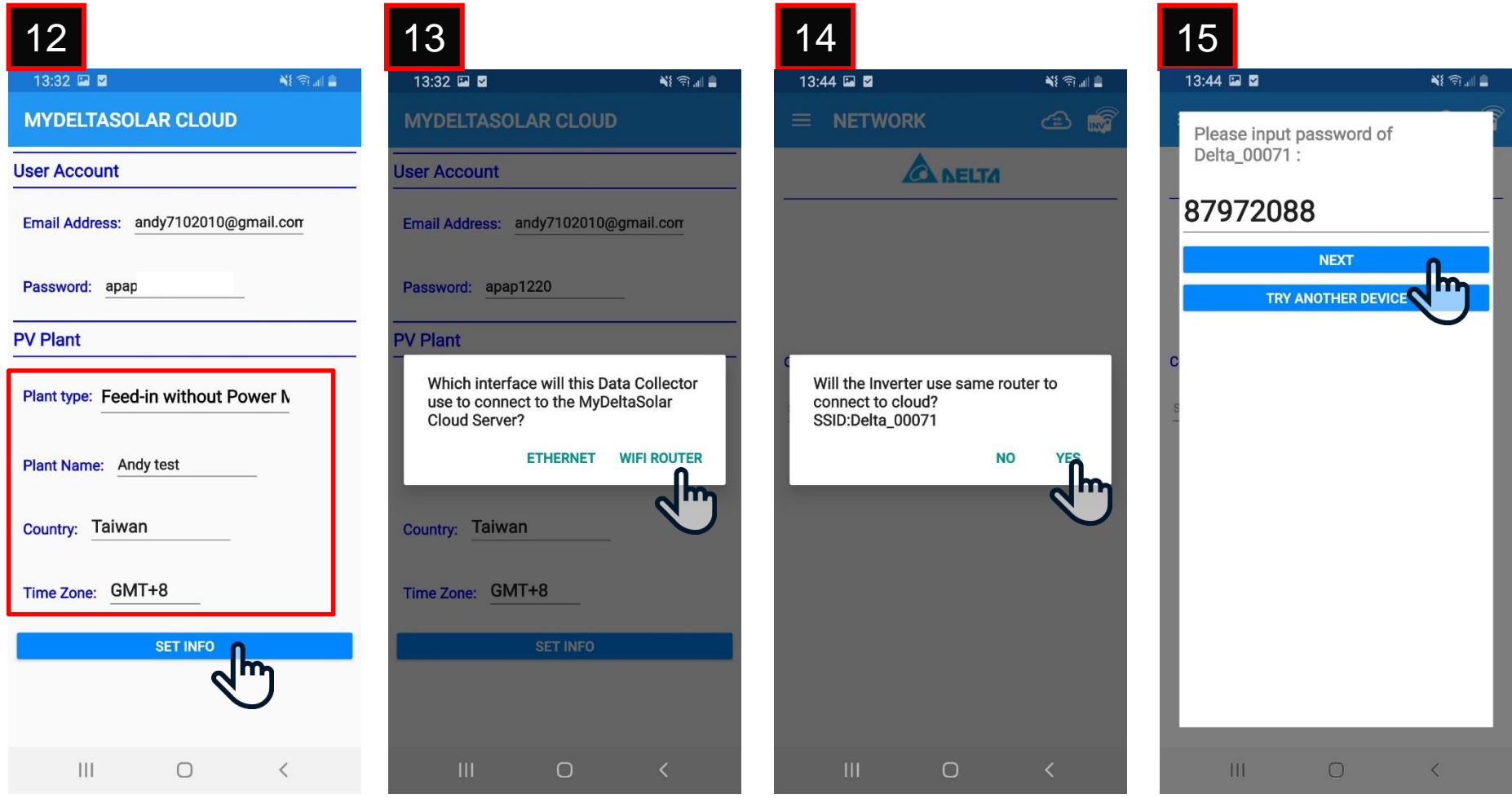

Delta Confidential

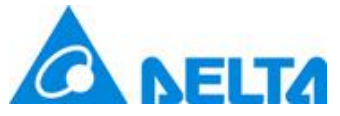

- 12. APP will register DC1 to cloud
- 13. After connect success, Click "OK" to proceed.
- 14. APP will lead to cloud home page.

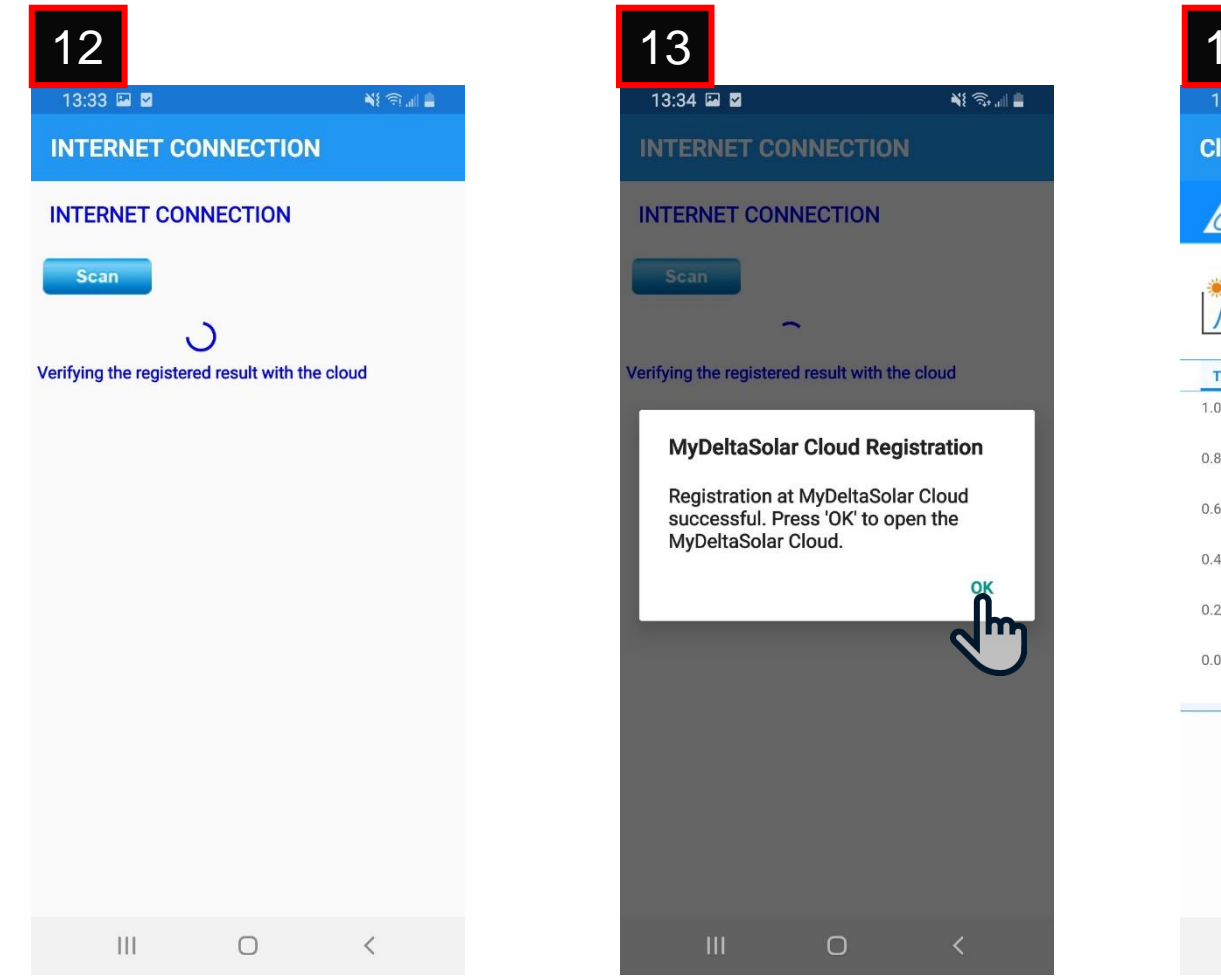

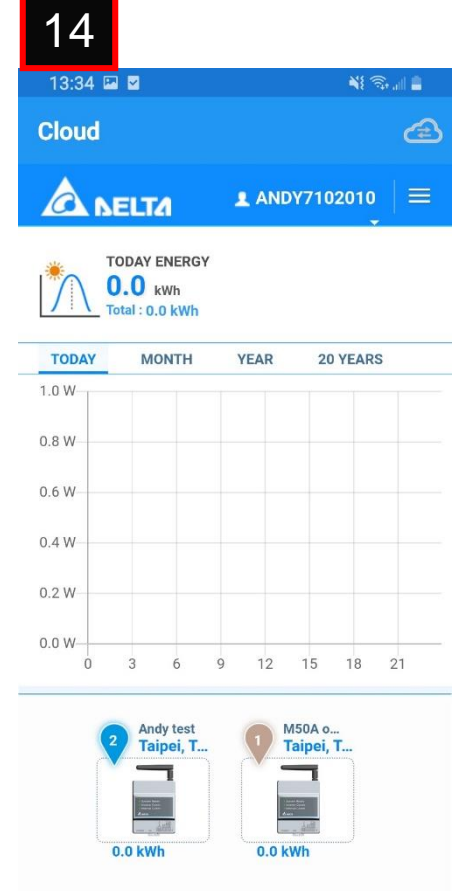

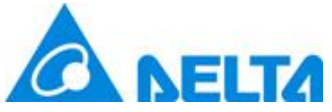

#### Initial setting---WIFI inverter

- 1. Type in email address, password, select "Data collector" and click "SIGN IN"
- 2. Click C to add plant or inverter to the account.
- 3. Click "New plant" to create a new plant .
- 4. APP will scan WIFI devices surrounded, select Wifi inverter, router and click "NEXT"

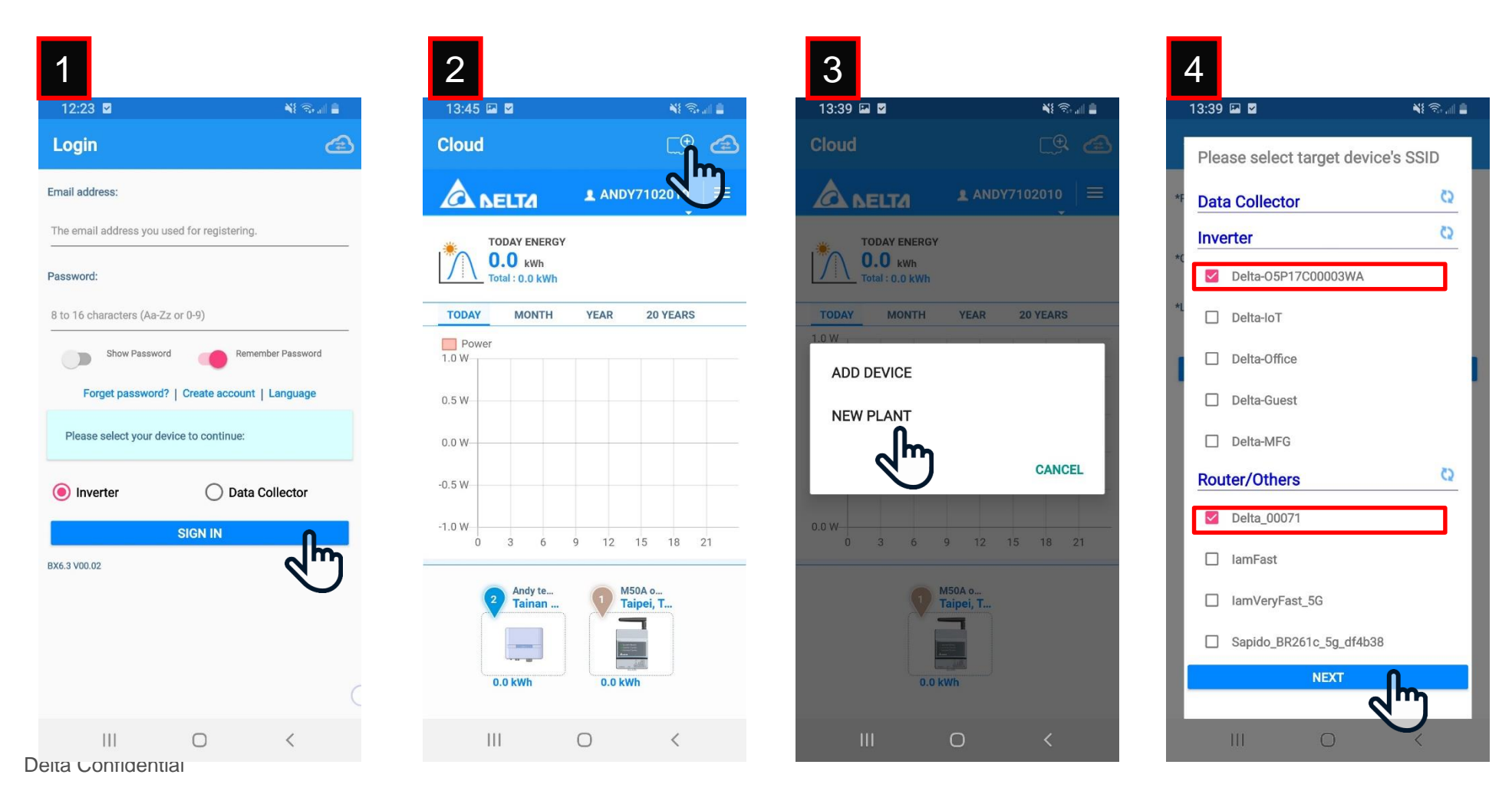

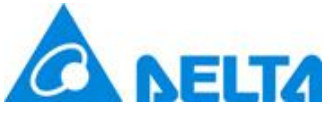

## **Commission process—WiFi inverter**

- 5. Fill in plant information and click "SET" to proceed.
- 6. APP will lead to initial setting page, select proper grid code and click "SET" to proceed.
- 7. Check the check box to agree the declaration
- 8. APP will ask to change inverter password, after change password click "SET" to proceed.

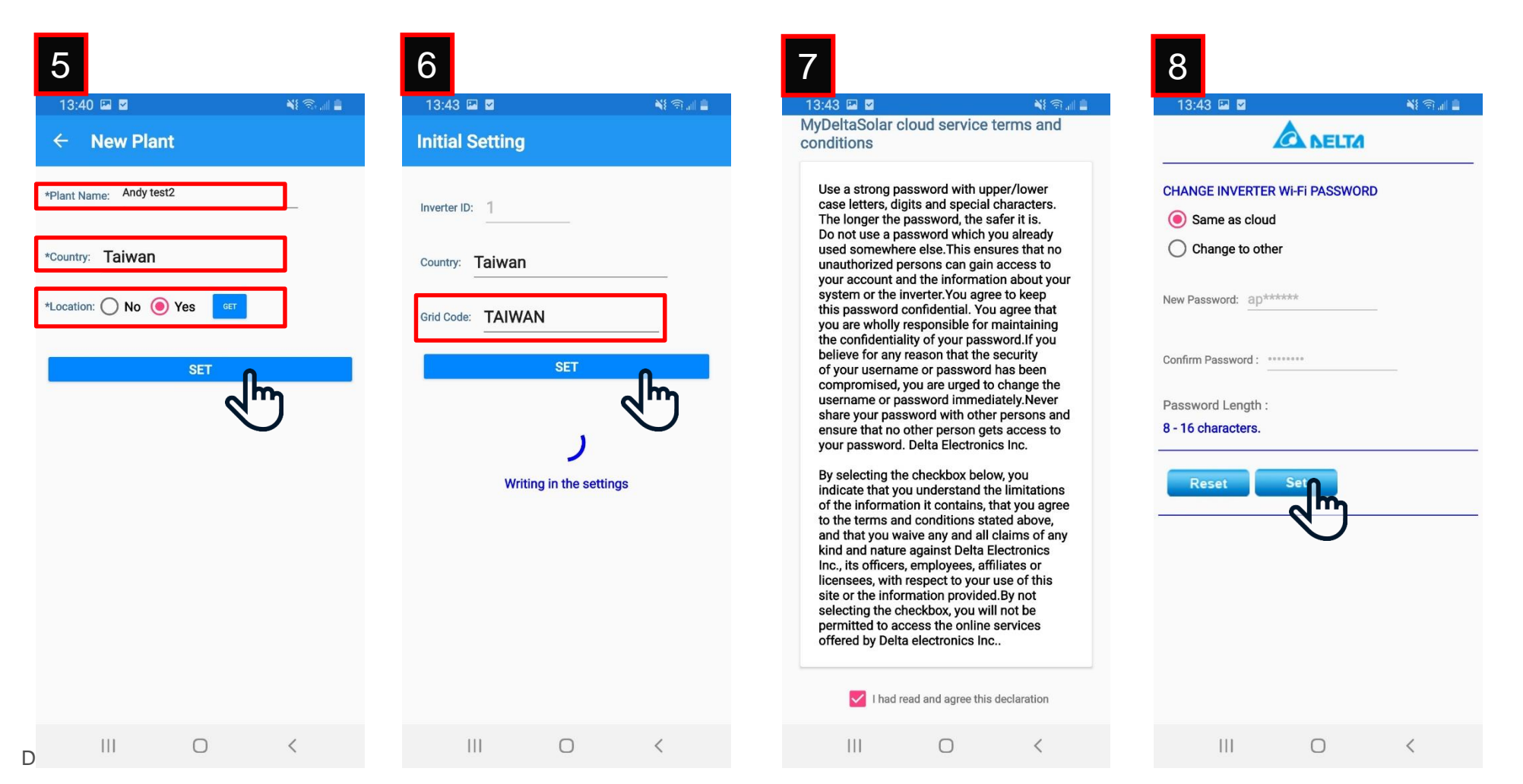

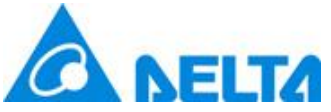

## **Commission process—WiFi inverter**

- 9. After change password, click "OK" to proceed
- 10. APP will ask if the device will use the same router to connect to cloud.
- 11. Type in the password and click "NEXT" to proceed.
- 12. APP will start register inverter to cloud.

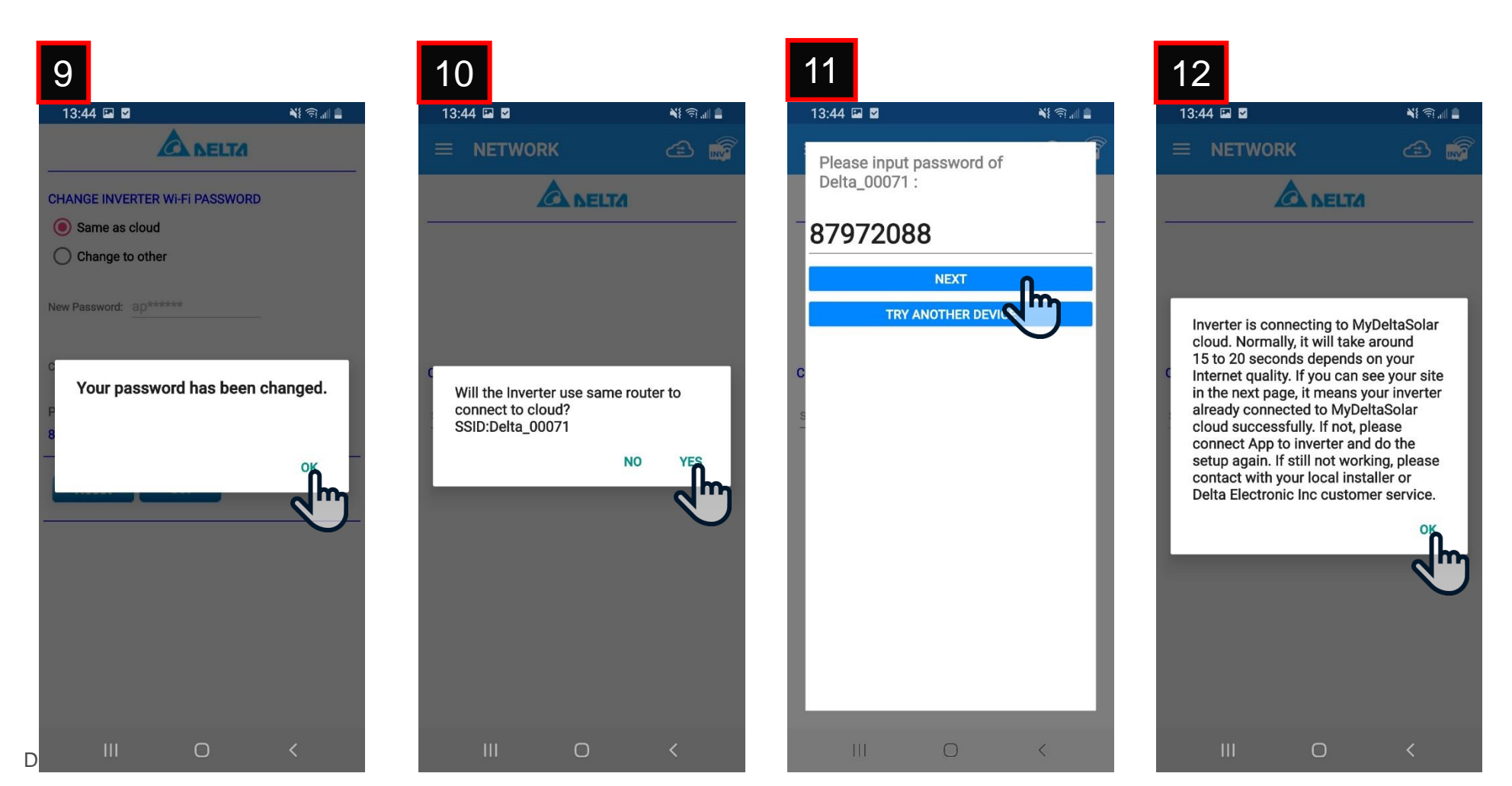

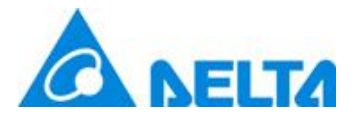

## **Commission process—WiFi inverter**

- 13. After connect success, click "OK" to proceed
- 14. Check the check box to agree the declaration
- 15. You will see Inverter been register to cloud.

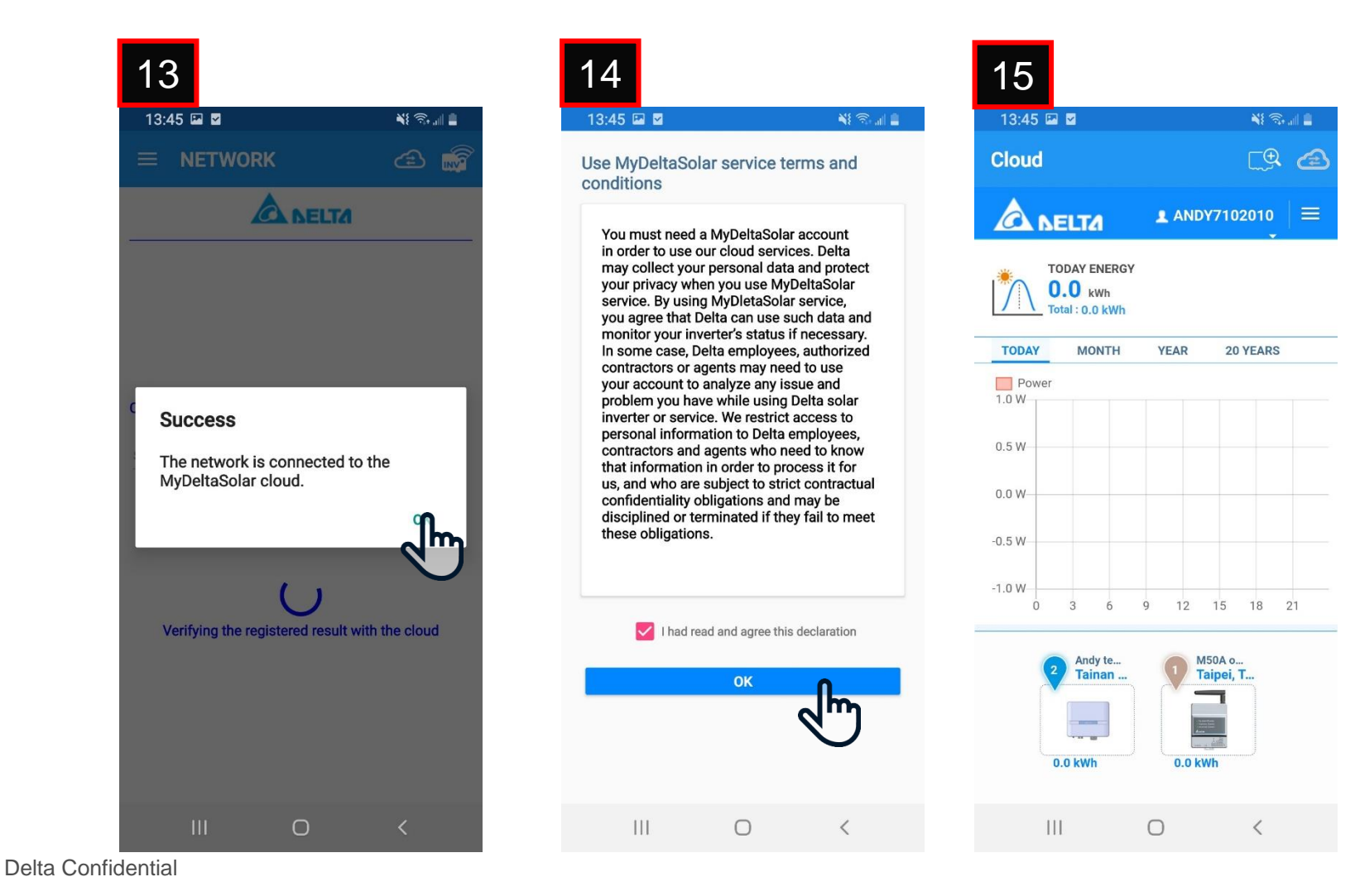

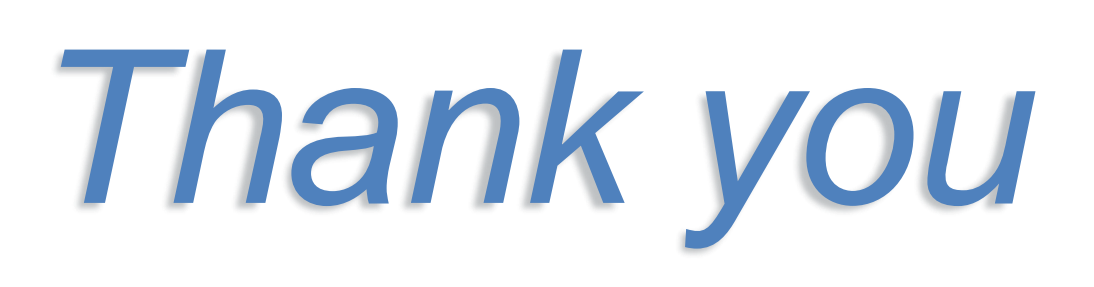

Smarter. Greener. Together.

To learn more about Delta, please visit www.deltaww.com.

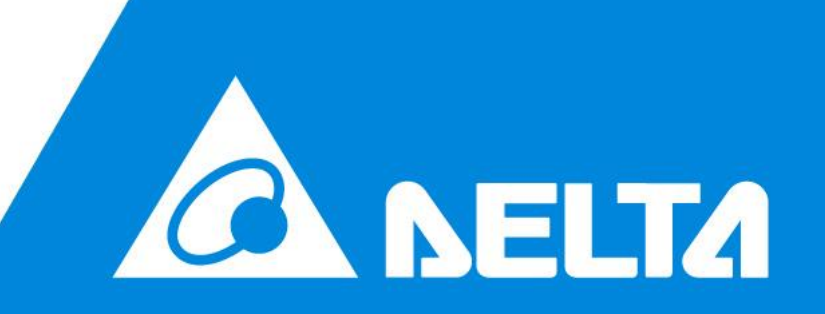